## MDS 9000シリーズスイッチの無停止アップグレ ードを実行する方法

## 内容

<u>はじめに</u>

<u>背景説明</u>

<u>中断のないアップグレードの概要</u>

Upgrade Firmware

## はじめに

このドキュメントでは、Cisco MDS 9000 シリーズ マルチレイヤ ディレクタ スイッチ (MDS)上でファームウェアをアップグレードする方法について説明します。

## 背景説明

↓ ヒント:このドキュメントで説明されている手順の詳細については、該当する『<u>Cisco MDS</u> <u>9000 NX-OSおよびSAN-OSソフトウェアのインストールおよびアップグレードガイド</u>』を 参照してください。

中断のないアップグレードの概要

すべてのMDSスイッチは、MDSリリースノートに記載されている制限に従って、無中断アップグ レードおよびダウングレードをサポートします。

デュアルスーパーバイザを搭載した97xxシリーズMDSでは、ファームウェアのアップグレード中 に、新しいコードがスタンバイスーパーバイザにロードされます。次に、新しいコードを実行す るスタンバイスーパーバイザをアクティブにするためにスイッチオーバーが発生します。その後 、コードは以前にアクティブであったスーパーバイザにロードされ、新しいスタンバイスーパー バイザになります。データプレーンはファイバチャネルトラフィックを通過させ続けます。その 後、モジュールは番号の小さい方のモジュールからアップグレードプロセスを無停止で開始し、 番号の大きい方のモジュールに進みます。

スーパーバイザが1つしかない91xx、92xx、または93xxシリーズMDSでは、アップグレードの完 了後にスーパーバイザ(コントロールプレーン)が無停止でリロードされます。データプレーン はファイバチャネルトラフィックを通過させ続けます。

Telnet、セキュア シェル(SSH)、または Simple Network Management Protocol(SNMP)(Fabric Manager/Device Manager)を介してアップグレードを行う場合は、 両方のスーパバイザにイーサネット接続があることを確認します。スーパーバイザが中断せずに 再起動すると、ターミナルセッションは失われます。 スイッチに再接続する必要があります。こ

# ◆ 注:ファームウェアのアップグレードはローカルコンソールから実行することを推奨します。

## **Upgrade Firmware**

ファームウェアをアップグレードするには、次の手順を実行します。

- アップグレードする予定のバージョンの MDS <u>リリース ノートをお読みください。</u>変更内容 について学ぶことができるように、必要に応じて、以前のレベルと新しいレベルのファーム ウェアのリリース ノートを参照してください。リリース ノートには、中断のないアップグ レードのパスを提供するテーブルがあります。リリースノートの警告と通知を必ずお読みく ださい。
- 2. 保存していない変更を行った場合のバックアップとして、実行コンフィギュレーションとス タートアップコンフィギュレーションをコピーします。

<#root>

MDS9148V#

copy running-config startup-config

バックアップで使用できるコピーがあり、ブートフラッシュが読み取り専用(これはまれですが、フラッシュに対するエラーが要因となる場合があります)でないことを確認するためのブートフラッシュに実行コンフィギュレーションをコピーするには、次のコマンドを入力します。:

<#root>

М

DS9148V#

copy running-config bootflash:\$(SWITCHNAME)-\$(TIMESTAMP).bkup

このブートフラッシュの出力例を次に示します。

MDS9148V-2023-03-23-04.27.00.bkup

4. Show Tech-Support Detailのコピーを保存します。これには、現在のスイッチ設定、ログフ

ァイル、およびすべてのインターフェイスの状態が含まれます。アップグレード中またはア ップグレード後に問題が発生した場合は、アップグレード前のスイッチの状態がトラブルシ ューティングに役立ち、問題の診断時間が短縮されます。

<#root>

М

DS9148V#

term redirect zip M

DS9148V#

show tech-support details > \$(SWITCHNAME)-\$(TIMESTAMP)-sh\_ts\_det-log.gz

✔ ヒント:show tech-supportの詳細を収集する方法については、ホワイトペーパーを参照してください。

5. お使いの TFTP サーバに保存した構成をコピーします。これにより、次の3つのことが実現 されます。動作可能なTFTPサーバがあることを確認し、IPネットワークを介してサーバに 到達できることを確認し、スイッチの外部の場所に設定のコピーを配置して、スイッチに障 害が発生した場合のバックアップを確保します。

✓ ヒント:インターネット上には使用可能な無料のTFTPサーバが数多く存在します。 FTP、SFTP、およびSCPも使用できます。ローカルのadminユーザを使用し、スイッ チ機能sftp-serverまたはscp-serverをイネーブルにしている場合は、スイッチからファ イルをプッシュまたはプルできます。

config コマンドを入力します copy bootflash: tftp:設定を TFTP サーバにコピーするためのコマン ドです。ランダム データの例は次のとおりです。

<#root>

#### М

DS9148V#

copy bootflash: tftp:

<prompts for file name>

MDS9148V-2023-03-23-04.27.00.bkup

<prompt for tftp server name or ip address>

192.168.1.1

6. show tech-supportの詳細をTFTPサーバにコピーします。ランダム データの例は次のとおり です。

```
<#root>
M
DS9148V#
copy bootflash: tftp:
copy bootflash: tftp:
copy bootflash: tftp:
copy bootflash: tftp:
copy bootflash: tftp:
copy bootflash: tftp:
copy bootflash: tftp:
copy bootflash: tftp:
copy bootflash: tftp:
copy bootflash: tftp:
copy bootflash: tftp:
copy bootflash: tftp:
```

7. 元のバージョンに戻すためのバックアップを持てるように、TFTP サーバ上に現在のファームウェアのコピーがあることを確認します。ない場合、この時点でスイッチから TFTP サーバにコピーします。
 次に例を示します。

```
<#root>
```

М

DS9148V#

copy bootflash: tftp:

<prompts for file name>

m9148v-s8ek9-kickstart-mz.9.3.2a.bin

<prompt for tftp server name or ip address>

192.168.1.1

```
MDS9148V#
copy bootflash: tftp:
<prompts for file name>
m9148v-s8ek9-mz.9.3.2a.bin
<prompt for tftp server name or ip address>
192.168.1.1
```

♦ 注: prompts for file name 実際の最新バージョンを使用してください。

8. シスコの [Download Software] ページから、新しい NX-OS バージョンをダウンロードしま <u>す。</u>キックスタートイメージとシステムイメージの両方が必要です。それらを、デフォルト の TFTP ディレクトリ内の TFTP サーバ上に置きます。

スイッチ シリーズを選択するためにこのテーブルを使用でき、その後、スイッチ モデルを 選択できます。

| Cisco MDS シリーズ スイッ<br>チのタイプ    | 命名規則              |                                 |
|--------------------------------|-------------------|---------------------------------|
| MDS 9132Tシリーズ                  |                   | ファイル名はm9100-s6ek9で始まります。        |
| MDS 9148Sシリーズ                  |                   | ファイル名は m9100-s5ek9 で始まります<br>。  |
| MDS 9148Tシリーズ                  |                   | ファイル名はm9148-s6ek9で始まります。        |
| MDS 9148Vシリーズ                  |                   | ファイル名はm9148v-s8ek9で始まります<br>。   |
| MDS 9220iシリーズ                  |                   | ファイル名はm9220-s7ek9で始まります。        |
| MDS 9250i シリーズ                 |                   | ファイル名は m9250-s5ek9 で始まります<br>。  |
| MDS 9396Sシリーズ                  |                   | ファイル名は m9300-s1ek9 で始まります<br>。  |
| MDS 9396Tシリーズ                  |                   | ファイル名はm9300-s2ek9で始まります。        |
| MDS 9710、9706、および<br>9718 シリーズ | スーパーバイザ<br>モジュール3 | ファイル名は m9700-sf3ek9 で始まります<br>。 |
| MDS 9710、9706、および<br>9718 シリーズ | スーパーバイザ<br>モジュール4 | ファイル名はm9700-sf4ek9で始まります<br>。   |

#### MDS 9148Vシリーズファームウェアキックスタートとシステムソフトウェアバージョン 9.3(2a)を使用する例を次に示します。

m9148v-s8ek9-kickstart-mz.9.3.2a.bin m9148v-s8ek9-mz.9.3.2a.bin

## ◆ 注:シスコのダウンロードページで、ファイル名にカーソルを合わせてMessage Digest5(MD5)を取得します。

| Description :     | Cisco MDS 9148V 64-Gbps 48-Port Fibre Channel Switch - NX-OS<br>9.3(2a) System Image |
|-------------------|--------------------------------------------------------------------------------------|
| Release :         | 9.3(2a)                                                                              |
| Release Date :    | 16-May-2023                                                                          |
| FileName :        | m9148v-s8ek9-mz.9.3.2a.bin                                                           |
| Size :            | 183.70 MB ( 192623522 bytes)                                                         |
| MD5 Checksum :    | a3ee5c2ecaedd9b90e7b34a57fa39b64 📋                                                   |
| SHA512 Checksum : | 9396a4d35f3708c05376b198ba5d5051 自                                                   |

m9148v-s8ek9-mz.9.3.2a.hin

9. 新しいイメージを追加するために、ブートフラッシュに十分な空き領域があることを確認します。領域がない場合、少なくともシステム イメージ ファイルを消去する必要があります。不具合が発生した場合にスイッチが新しいイメージをTFTPにロードできるポイントに到達できるように、キックスタートイメージを保持します。アップグレードを行ったら、以前のバージョンを削除できます。

このコマンドを入力してブートフラッシュの空き領域を確認します。

 $\sim$ 

<#root>

М

DS9148V#

dir bootflash:

### さらに、デュアルスーパーバイザ スイッチを実行した場合、スタンバイ スーパーバイザ上 に十分な空き領域が同様に存在することを確認するには、次のコマンドを入力します。

<#root>

М

```
DS9148V#
```

```
dir bootflash://sup-standby/
```

10. スイッチ上のブートフラッシュに新しいイメージをダウンロードします。

```
<#root>
M
DS9148V#
copy tftp: bootflash:
<prompts for file name>
m9148v-s8ek9-kickstart-mz.9.3.2a.bin
```

<prompt for tftp server name or ip address> 192.168.1.1

192.108.1.1

#### м

DS9148V#

copy tftp: bootflash:

m9148v-s8ek9-mz.9.3.2a.bin

チェックサムと MD5 チェックサムを確認するために、CLI に次のコマンドを入力します。 有効なMD5チェックサムの例:

<#root>

М

DS9148V#

show version image m9148v-s8ek9-mz.9.3.2a.bin

MD5 Verification Passed image name: m9148v-s8ek9-mz.9.3.2a.bin bios: v1.05.0(05/14/2022) system: version 9.3(2a) compiled: 4/25/2023 12:00:00 [05/12/2023 18:58:57]

無効なMD5チェックサムの例。再ダウンロードする必要があります。

#### <#root>

м

DS9148V#

show version image m9148v-s8ek9-mz.9.3.2a.bin

MD5 Verification Failed Image integrity check failed

11. この新しいコードのインストールの影響を表示し、イメージをチェックして、スイッチと互換性があることを確認するために、CLIに次のコマンドを入力します。

<#root>

м

DS9148V#

show install all impact kickstart bootflash:m9148v-s8ek9-kickstart-mz.9.3.2a.bin

system bootflash:m9148v-s8ek9-mz.9.3.2a.bin

- ヒント:このコマンドは2行に分けて入力するのではなく、1行で入力する必要があり ます。このコマンドは、<u>not</u>インストールに使用されますが、インストールプロセス を確認し、その前後のバージョンを示すレポートを提供するために使用できます。ま た、アップグレードの実行時に、このアップグレードが中断を伴う場合と伴う場合の 両方が表示されます。
- 注:アップグレード/ダウングレードプロセスを開始する前に、スイッチへのすべての ファイル転送セッション(SFTP/SCPなど)を閉じる必要があります。オープンなフ ァイル転送セッションがあると、スイッチはISSU/Dの時点で中断を伴ってリロードす る可能性があります。詳細は、CSCvo22269およびCSCvu52058を参照してください 。クライアントは、MobaXtermがSSHセッションを開くときにSFTPセッションを開 き、アップグレードの発生を防ぐことができると苦情を言っています。
- 12. オプションのステップとして、 show incompatibility system bootflash:m9148v-s8ek9-mz.9.3.2a.bin コマンドを CLIに入力します。ランダム データの例は次のとおりです。

<#root>

м

DS9148V#

show incompatibility system bootflash:

m9148v-s8ek9-mz.9.3.2a.bin

Cisco Fabric Services (CFS)

The following configurations on active are incompatible with the system image: 1) Service : cfs , Capability : CAP\_FEATURE\_CFS\_ENABLED\_DEVICE\_ALIAS Description : CFS - Distribution is enabled for DEVICE-ALIAS Capability requirement : STRICT Disable command : no device-alias distribute

13. CLI に次のコマンドを入力して、ファームウェアをインストールします。

<#root>

м

DS9148V#

install all kickstart bootflash:m9148v-s8ek9-kickstart-mz.9.3.2a.bin

## ヒント:このコマンドは単一のコマンドラインで入力する必要があります。影響する テーブルを厳密にモニタしていることを確認します。

14. ターゲットファームウェアバージョンに到達するために複数のホップを経由してアップグレ ードする必要がある場合は、手順1のプロセス全体を繰り返します。常にリリースノートを 読み、実行コンフィギュレーションのバックアップを保存して、 show tech-support details 複数の ホップを行うときにMDSリリースに到達するまでの間隔。 翻訳について

シスコは世界中のユーザにそれぞれの言語でサポート コンテンツを提供するために、機械と人に よる翻訳を組み合わせて、本ドキュメントを翻訳しています。ただし、最高度の機械翻訳であっ ても、専門家による翻訳のような正確性は確保されません。シスコは、これら翻訳の正確性につ いて法的責任を負いません。原典である英語版(リンクからアクセス可能)もあわせて参照する ことを推奨します。